## Plesk

## Gzip compressie inschakelen

Zo schakel je gzip compressie aan voor een website in Plesk.

- 1. Login op Plesk.
- 2. Ga naar een **subscription**.
- 3. Klik op Websites & Domains.
- 4. Klik op een website.
- 5. Klik op Web Server Settings.

## 6. Geef bij Additional directives for HTTP op:

SetOutputFilter DEFLATE

```
<IfModule mod_expires.c>
ExpiresActive On
ExpiresByType image/jpg "access 2 weeks"
ExpiresByType image/jpeg "access 2 weeks"
ExpiresByType image/gif "access 2 weeks"
ExpiresByType image/png "access 2 weeks"
ExpiresByType text/css "access 2 weeks"
ExpiresByType text/html "access 2 weeks"
ExpiresByType application/pdf "access 2 weeks"
ExpiresByType text/x-javascript "access 2 weeks"
ExpiresByType application/x-shockwave-flash "access 2 weeks"
ExpiresByType image/x-icon "access 2 weeks"
ExpiresDefault "access 2 weeks"
```

Unieke FAQ ID: #1047 Auteur: Erik Laatst bijgewerkt:2014-12-27 13:04